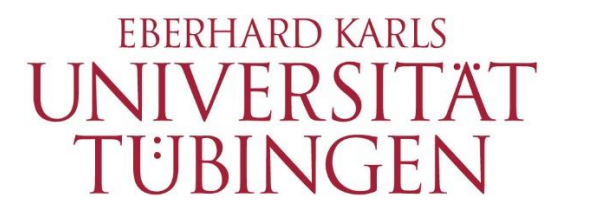

Zentrum für Datenverarbeitung (ZDV)

## alma-Portal Role Student

How to find and download the Transcript of Records (ToR)

## **1** How to find and download the Transcript of Records

1.1 Change the default language from "Deutsch" to "English" on the alma website

| E A UNIVERSITAT            | alma                           |                               | Benutzerkennung  | Passwort Cugangsdaten vergessen | ardsprache<br>Deutsch<br>tsch |
|----------------------------|--------------------------------|-------------------------------|------------------|---------------------------------|-------------------------------|
|                            | Startseite                     | Bewerbung Studienangebot Orga | nisation Service | Engli                           | ish                           |
| alma                       |                                |                               |                  |                                 |                               |
| Startseite Bewerber/-innen | Studierende Mitarbeiter/-innen |                               |                  |                                 |                               |

**1.2** Log in with your university login and your associated password.

| ≡ ♠  | UNIVERSITAT<br>UUNIVERSITAT<br>TÜBINGEN | alma                |      |           |                 |              | Use | er name | Password | Login | Default language |
|------|-----------------------------------------|---------------------|------|-----------|-----------------|--------------|-----|---------|----------|-------|------------------|
|      |                                         |                     |      |           |                 |              |     |         |          |       |                  |
|      |                                         |                     | Home | Admission | Studies offered | Organisation | Sei | ervice  |          |       |                  |
| alma |                                         |                     |      |           |                 |              |     |         |          |       |                  |
| Home | Application/Registratio                 | on Students Employe | ees  |           |                 |              |     |         |          |       |                  |

## **1.3** In the menu bar "My Studies" choose "My achievements".

| ne | My Studies                                                   | Studies offered |  |  |  |  |  |  |  |
|----|--------------------------------------------------------------|-----------------|--|--|--|--|--|--|--|
|    | Planner of Studies with Module Plan                          |                 |  |  |  |  |  |  |  |
|    | Schedule<br>Show my enrollments                              |                 |  |  |  |  |  |  |  |
|    |                                                              |                 |  |  |  |  |  |  |  |
|    | My achievements<br>Register for electives<br>Student Service |                 |  |  |  |  |  |  |  |
|    |                                                              |                 |  |  |  |  |  |  |  |
|    |                                                              |                 |  |  |  |  |  |  |  |
|    |                                                              |                 |  |  |  |  |  |  |  |

## 1.4 You see the following menu now:

| You are here: Home > My.Studies > My achievements        |        |         |             |       |          |        |                     |            |           |                      |                    |              |
|----------------------------------------------------------|--------|---------|-------------|-------|----------|--------|---------------------|------------|-----------|----------------------|--------------------|--------------|
| My achievements                                          |        |         |             |       |          |        |                     |            |           |                      |                    |              |
| Achievement Data 👻                                       |        |         |             |       |          |        |                     |            |           |                      |                    |              |
| t≣ Expand all t≣ Collapse all                            |        |         |             |       |          |        |                     |            |           |                      |                    | 🖌 Edit table |
| Title                                                    | Number | Attempt | Cancelation | Grade | CP Malus | Status | Free trial          | Annotation | Exception | Additional attribute | Grade release date | Actions      |
| PO B.Ed. Biologie                                        |        |         |             |       |          |        |                     |            |           |                      |                    |              |
| 🔶 🔗 AK B.Ed. Biologie                                    |        |         |             |       |          |        |                     |            |           |                      |                    |              |
| 🕒 🜒 🛷 Subject grade                                      | 9050   | 1       |             |       |          | MB     | regular achievement |            | No        |                      |                    |              |
| PO B.Ed. Protestant Theology                             |        |         |             |       |          |        |                     |            |           |                      |                    |              |
| 👻 🛷 AK B.Ed. Evangelische Theologie                      |        |         |             |       |          |        |                     |            |           |                      |                    |              |
| 🔹 🧳 Subject grade B.Ed. Protestant Theology              | 9050   | 1       |             |       |          | MB     | regular achievement |            | No        |                      |                    |              |
|                                                          |        |         |             |       |          |        |                     |            |           |                      |                    |              |
| Study history 🕨                                          |        |         |             |       |          |        |                     |            |           |                      |                    |              |
| Reports                                                  |        |         |             |       |          |        |                     |            |           |                      |                    |              |
| a Außerfachliche Zusatzleistungen (de) [PDF]             |        |         |             |       |          |        |                     |            |           |                      |                    |              |
| a Außerfachliche Zusatzleistungen (en) [PDF]             |        |         |             |       |          |        |                     |            |           |                      |                    |              |
| Transcript Of Records (Deutsch) [PDF]                    |        |         |             |       |          |        |                     |            |           |                      |                    |              |
| Transcript Of Records (English) [PDF]                    |        |         |             |       |          |        |                     |            |           |                      |                    |              |
| m Transcript Of Records für Staatsexamen Jura [PDF]      |        |         |             |       |          |        |                     |            |           |                      |                    |              |
| 📾 Transcript Of Records für Staatsexamen Pharmazie [PDF] |        |         |             |       |          |        |                     |            |           |                      |                    |              |
| Iranscript of Records for Exchange Students [PDF]        |        |         |             |       |          |        |                     |            |           |                      |                    |              |

Click on the desired report to download it.

The reports "Außerfachliche Zusatzleistungen (de / en) [PDF]" show achievements in the area of non-faculty career-oriented competencies (übK) that have not yet been transferred to the examination regulations or the "globales Überlaufkonto" (güK).